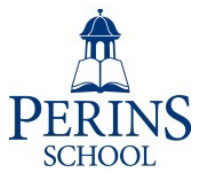

## TOOLS (Options Online)

## How to submit your Choices.

You will have received an email containing a username and password. If you have more than one child in Year 8, you will have received a code unique to each one.

With your child, please login to https://www.studentoptions.co/PerinsYear-8

| Collecting Student Choices On-line                     |                                 |        |  |  |  |
|--------------------------------------------------------|---------------------------------|--------|--|--|--|
| Please enter your Username: S Password:  [version 7.0] | details:<br>STUEN<br><br>Submit | PERINS |  |  |  |

Please check your child's details are correct on the first screen and then please choose the language studied in Years 7 and 8.

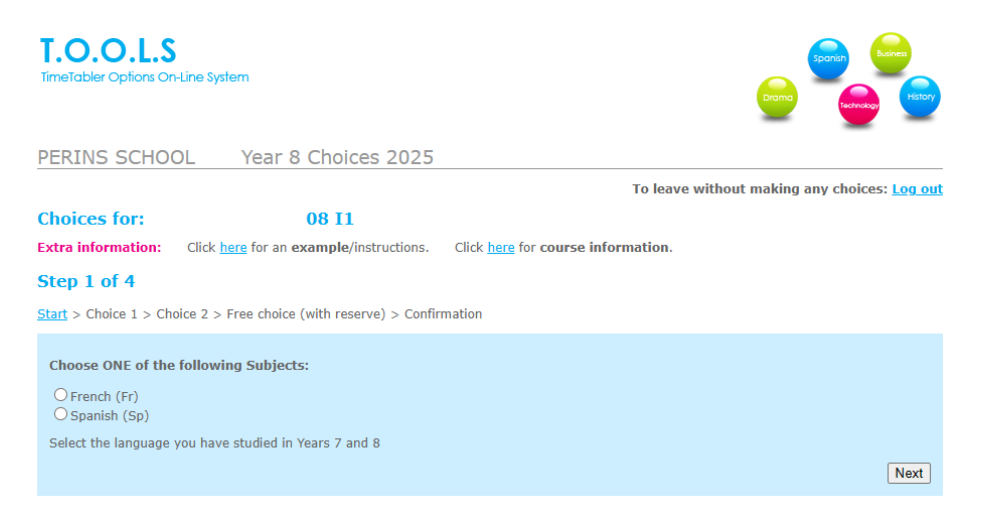

Next, choose either Geography or History: (you may choose both by selecting one here and the other in the next section.)

| T.O.O.L.S<br>TimeTabler Options On-Line System                                   |                                              |  |  |  |
|----------------------------------------------------------------------------------|----------------------------------------------|--|--|--|
| PERINS SCHOOL Year 8 Choices 2025                                                |                                              |  |  |  |
|                                                                                  | To leave without making any choices: Log out |  |  |  |
| Choices for: 08 I1                                                               |                                              |  |  |  |
| <b>Extra information:</b> Click <u>here</u> for an <b>example</b> /instructions. | Click <u>here</u> for course information.    |  |  |  |
| Step 2 of 4                                                                      |                                              |  |  |  |
| Start > Choice: French > Choice 2 > Free choice (with reserve) > Confirmation    |                                              |  |  |  |
| Choose ONE of the following Subjects:                                            |                                              |  |  |  |
| ⊖Geography (Gg)<br>⊖History (Hi)                                                 |                                              |  |  |  |
| Select one subject. You may select the other as another choice f                 | urther on                                    |  |  |  |
|                                                                                  | Next                                         |  |  |  |

Next, enter a further three choices plus a fourth, reserve choice. Indicate these using 3, 4, **RERINS** the boxes corresponding to the subjects you wish to choose. You will see an error if you enter SCHOOL anything else.

| T.O.O.L.S<br>TimeTabler Options On-Line System |                                                   |                                                         |  |
|------------------------------------------------|---------------------------------------------------|---------------------------------------------------------|--|
|                                                |                                                   |                                                         |  |
| PERINS SCHO                                    | OL Year 8 Choices 202                             | 5                                                       |  |
|                                                |                                                   | To leave without making any choices: Log ou             |  |
| Choices for:                                   | <b>08 I1</b>                                      |                                                         |  |
| Extra information:                             | Click <u>here</u> for an example. Click <u>he</u> | re for course information.                              |  |
| Step 3 of 4                                    |                                                   |                                                         |  |
| -<br>Start > Choice: Frencl                    | h > Choice: Geography > Free choice (w            | th reserve) > Confirmation                              |  |
|                                                |                                                   |                                                         |  |
|                                                | Please enter your 3 choices                       | by entering 3, 4, 5 in the box by your chosen subjects. |  |
|                                                | To mark your R                                    | eserve choice, put 'R' by that subject.                 |  |
|                                                | Subjec                                            | t Choice                                                |  |
|                                                | Art (Ar)                                          | R                                                       |  |
|                                                | Business (Bu)                                     |                                                         |  |
|                                                | Child Developme (Cd                               |                                                         |  |
|                                                | Computing (Co)                                    | 5                                                       |  |
|                                                | Dance (Dc)                                        |                                                         |  |
|                                                | Drama (Dr)                                        |                                                         |  |
|                                                | Design Tech (Dt)                                  | 2 Only "3", "4", "5" or "R" allowed                     |  |
|                                                | Food Prep (Ft)                                    |                                                         |  |
|                                                | Geography (Gg)                                    | Already selected                                        |  |
|                                                | History (Hi)                                      | 3                                                       |  |
|                                                | Media (Me)                                        |                                                         |  |
|                                                | Music Tech (Mt)                                   |                                                         |  |
|                                                | Music (Mu)                                        |                                                         |  |
|                                                | PE GCSE (Pg)                                      |                                                         |  |
|                                                | Photography (Pt)                                  |                                                         |  |
|                                                | RE GCSE (Rp)                                      |                                                         |  |
|                                                | Submit                                            | Reset this form Clear this form                         |  |

When you're happy that you have entered 3 choices and R, submit the form.

If you then think you have made a mistake and wish to correct it – please contact <u>options@perins.hants.sch.uk</u> as soon as possible.